## Macintosh版 Outlook Express 5 新規設定方法

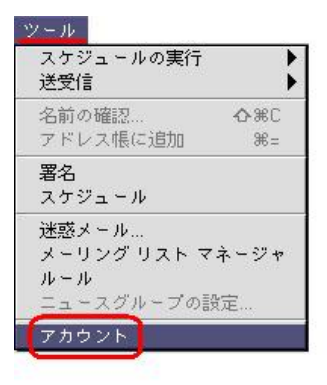

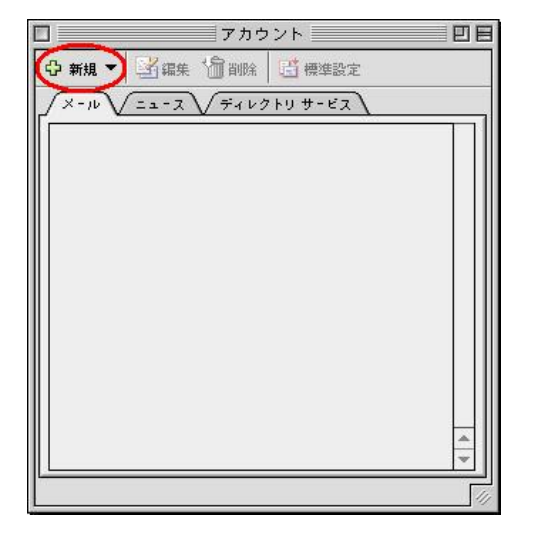

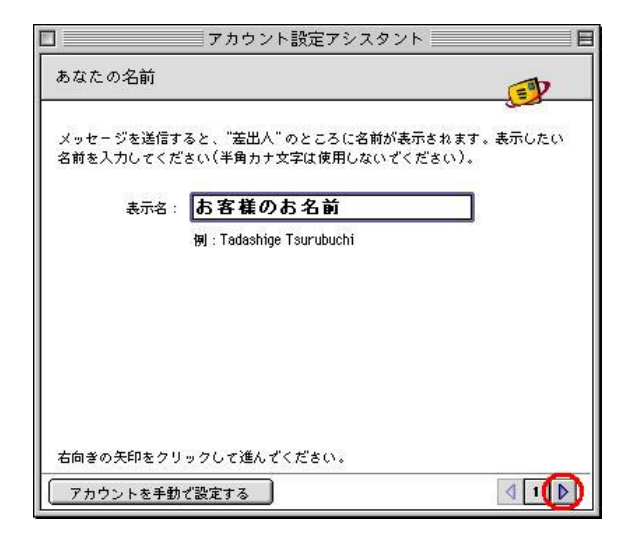

Outlook Express (アウトルック・エクス プレス)を起動します。

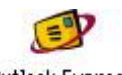

Outlook Express

起動しましたら、メニュー項目の「ツール」 から「アカウント」を選択してクリックし ます。

「アカウント」 ウィンド ウが表示されます。

左上の「新規」ボタンをクリックし、「メ ール…」をクリックします。

「**アカウント設定アシスタント**」画面 が表示されます。

あなたの名前

表示名には、お客様のお名前を入力し てください。日本語(漢字、ひらがな、 カタカナ)でも結構です。 この項目は、お客様がメールを送信し た際に相手に対して表示される、お名 前の部分になります。

入力しましたら、下の右向き三角ボタ ンをクリックします。

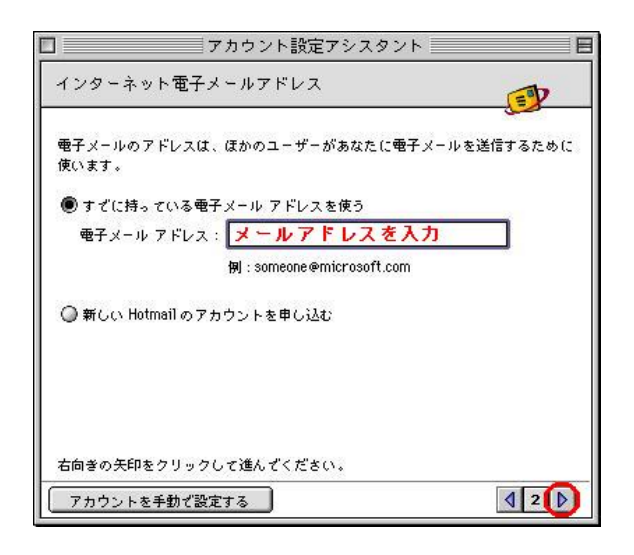

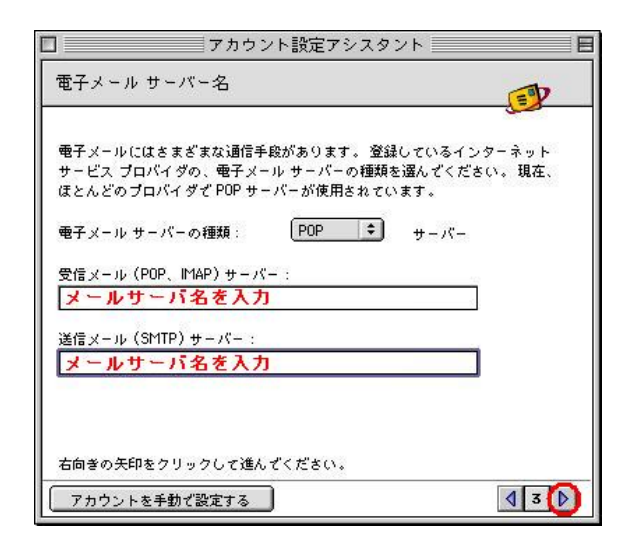

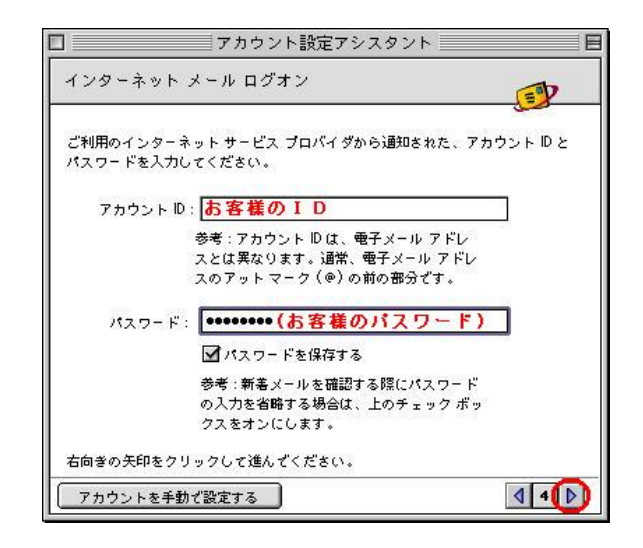

インターネット電子メールアドレス

すでに持っている電子メールアドレス を使うを選択します。

電子メールアドレスに、お客様のメー ルアドレスを入力してください。 aikis 基本契約に含まれるアドレス 「aikis 会員結果通知書」に記載 されています。 追加メールアドレス 「追加メール結果通知書」に記 載されています。

入力しましたら、下の右向き三角ボタン をクリックします。

電子メールサーバー名

受信メールサーバーの種類は、「POP」を 選択してください。

受信メール (POP3, IMAP) サーバー 通常メールアドレスの場合 mb.aikis.or.jp ウイルスチェック付メールアドレスの場合 vm.aikis.or.jp

送信メール (SMTP) サーバー 通常メールアドレスの場合 mb.aikis.or.jp ウイルスチェック付メールアドレスの場合 vm.aikis.or.jp

それぞれのサーバ名を入力しましたら、 下の右向き三角ボタンをクリックします。

インターネットメールログオン

アカウントIDに、「aikis 会員結果通知
書」に記載のIDを入力します。
追加メールの場合は「追加メール
結果通知書」に記載のメールアカ
ウントを入力してください。

パスワードに、「aikis 会員結果通知 書」の初期パスワードを入力します。 追加メールの場合は「追加メール 結果通知書」に記載のメールパス ワードを入力してください。 セキュリティ機能により、入力した文 字ではなく「」マークが表示されます。

入力しましたら、下の右向き三角ボタン をクリックします。

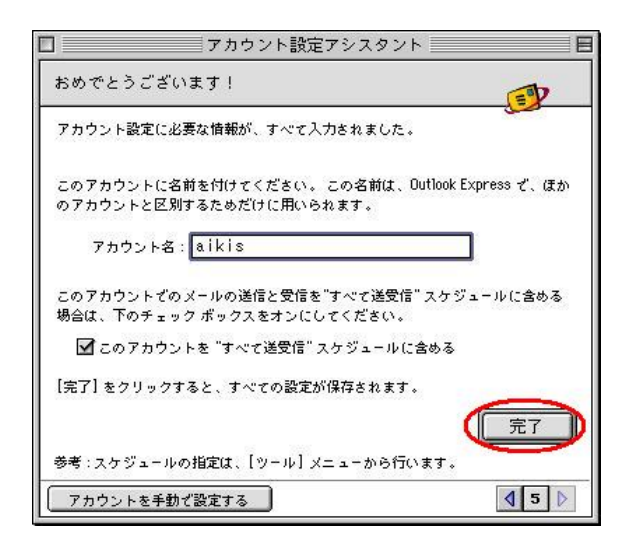

おめでとうございます!

アカウント名に、「aikis」と入力して ください。

「完了」ボタンをクリックします。

以上で設定は終了です。